## Tutorial 3:

#### Plane Beam

#### CLAMPED-CLAMPED BEAM

- E = 100 MPa,
- Circular section with r1 = 20mm, r2 = 15mm
- Plot bending moment and shear force diagrams

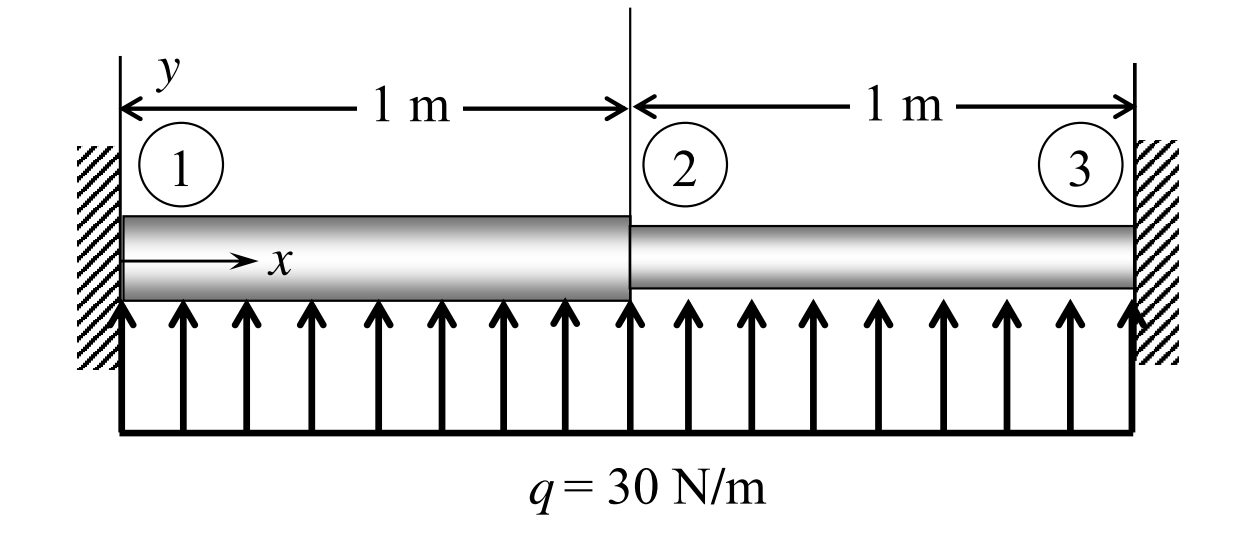

# ABAQUS BEAM ELEMENT

- Classification of Beam Elements
  - Dimension (2D / 3D)
  - Formulation type (Mindlin-2node / Mindlin-3node / Euler) Mindlin (Shear flexible), Euler (Cubic formulation)
  - Additional information (OS (open section) / H (hybrid) / OSH)

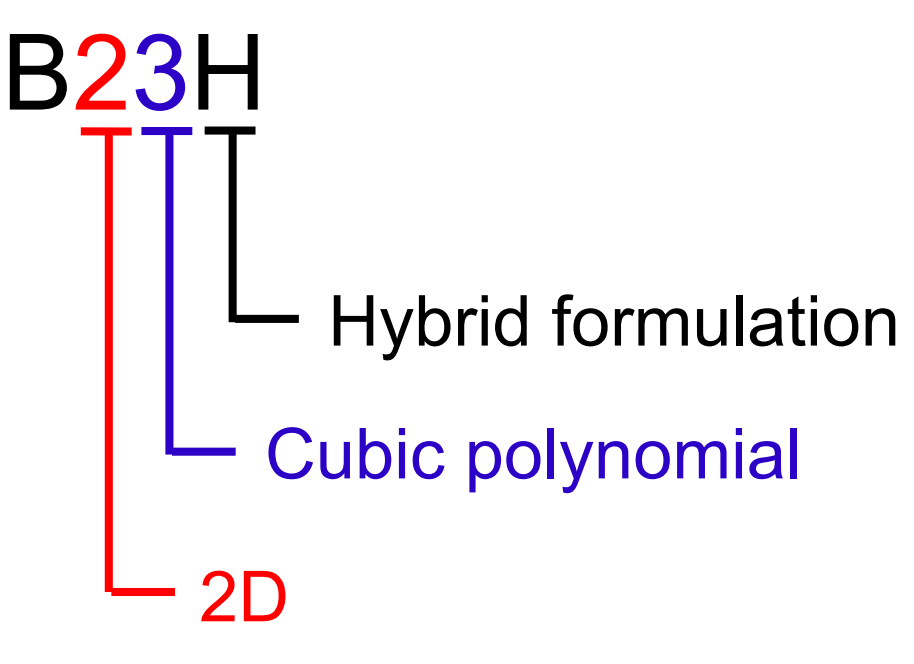

# 2D VS 3D BEAM ELEMENTS

- Degree of freedoms for a beam element
  - 2D/3D (2D beam is a special case of the 3D beam)
  - With translation (from the truss element)
  - Do not confuse sign convention for displacements and forces

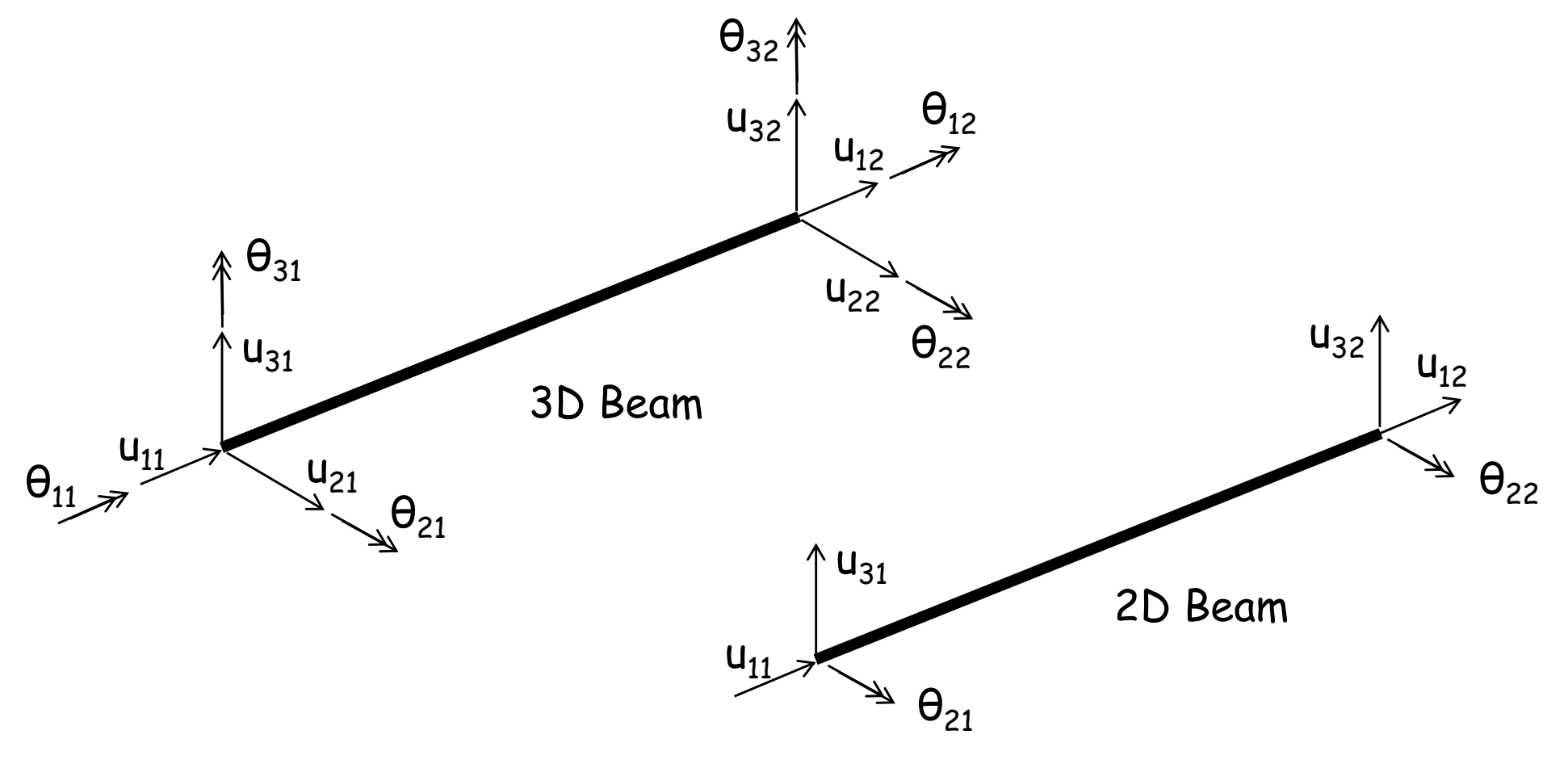

## GEOMETRY MODELING

- Parts
  - 2D Planar, Deformable, Wire, App Size = 4
  - Create lines: (-1, 0), (0,0), (1, 0)
- Materials
  - Mechanical, Elasticity, Elastic
  - Young's modulus = 100E6, Poisson's ratio = 0.3
- Profiles
  - Name: R20, Circular, Continue, r = 0.02, Ok
  - Name: R15, Circular, Continue, r = 0.015, Ok
- Sections
  - Name: R20, Beam, Beam, Continue, Profile name: R20, Ok
  - Name: R15, Beam, Beam, Continue, Profile name: R15, Ok

#### Section Assignment

- Part, Part-1, Section Assignments
- Select left beam, Done, Section: R20, Ok
- Section Assignments, Select right beam, Done, Section R15, Ok

# SECTION ORIENTATION

- Beam cross section needs orientation (ex. Second moment of inertia)
- n<sub>1</sub> vector is (0, 0, -1) for plane beam (may not be modified for plane beam)
- Tangent direction vector t is dependent to the direction of wire geometry

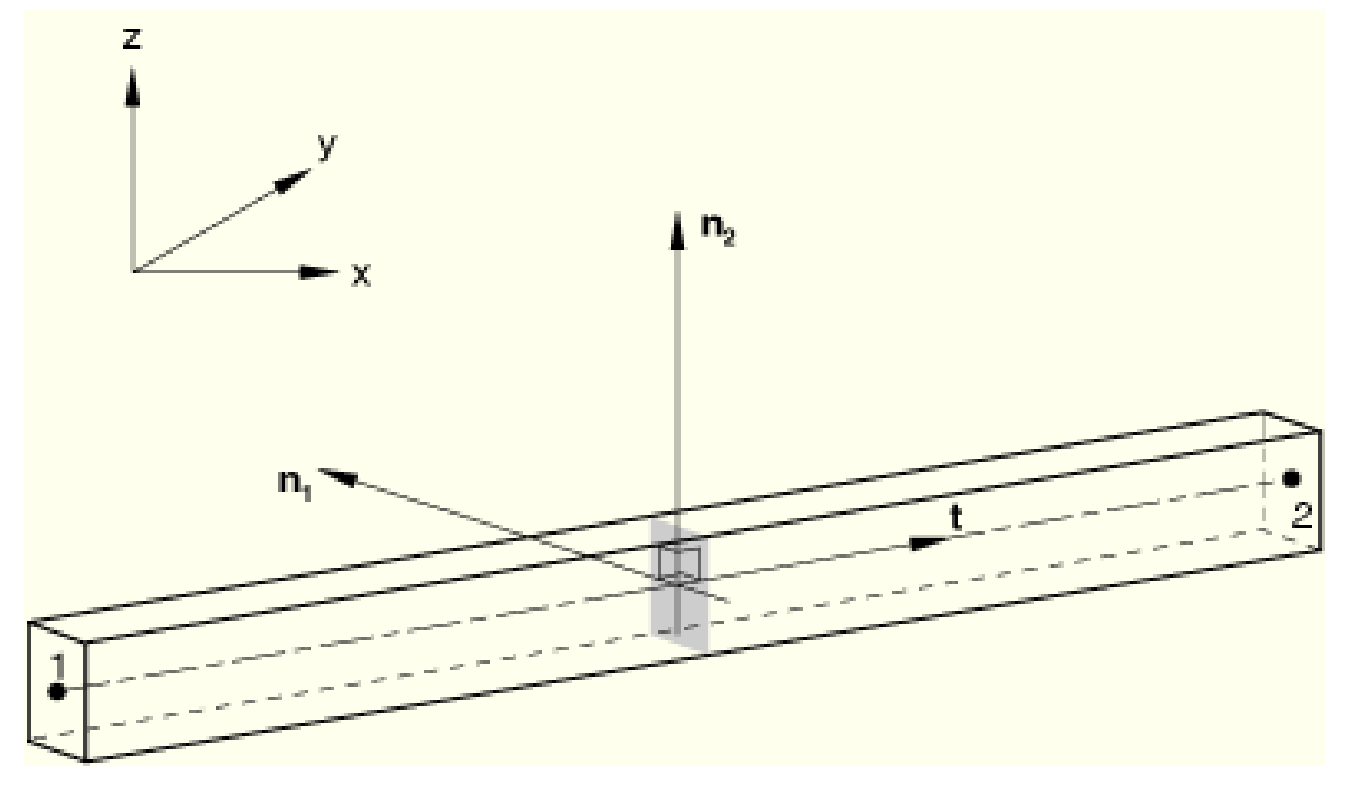

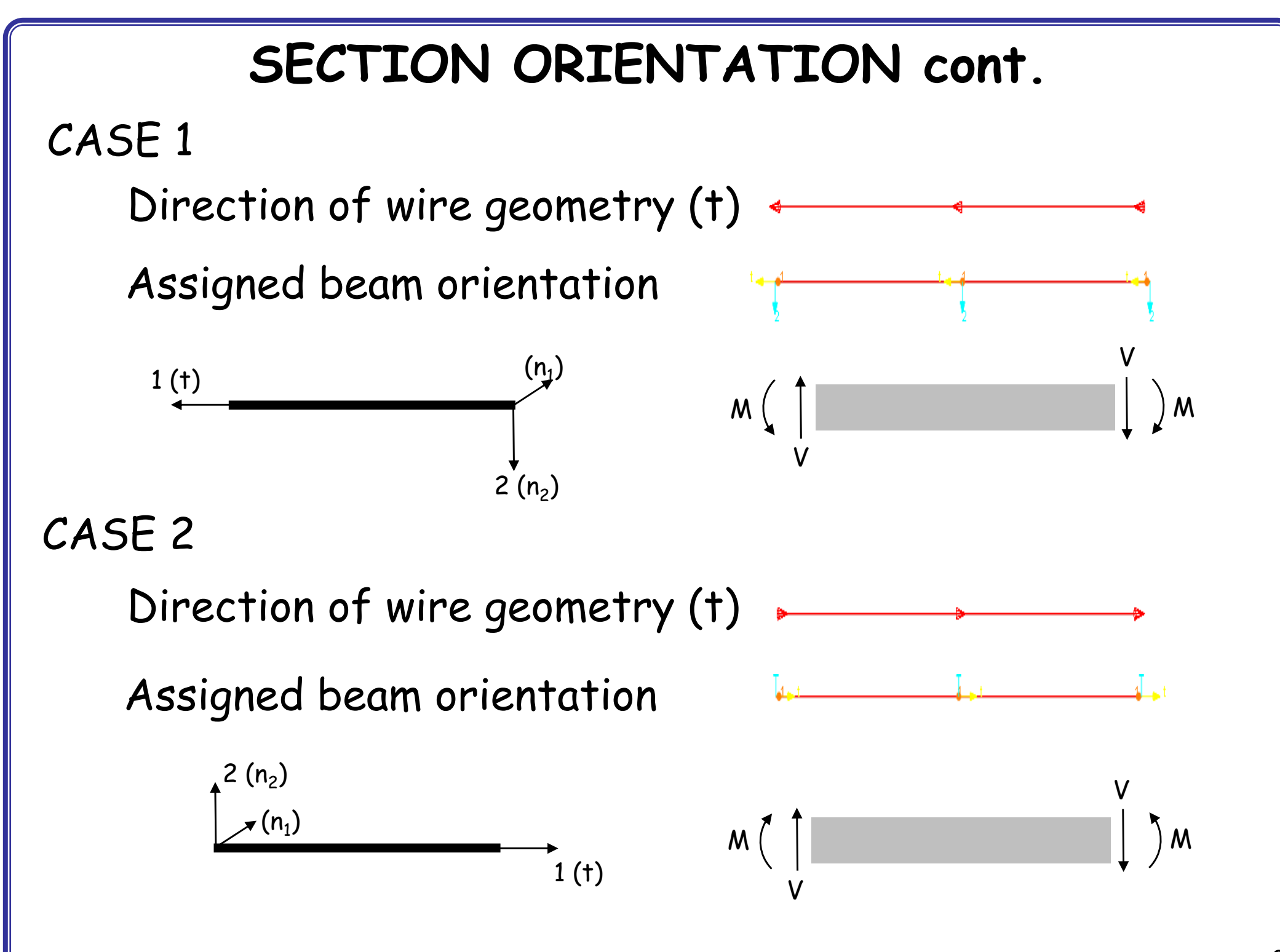

# SIGN CONVENTION

- Sign Convention for force and moment
  - Must not be confused with sign convention for displacements
  - Users must make sure which sign convention is used in a FEA software
  - Shear force and bending moment sign convention of ABAQUS for beam diagram

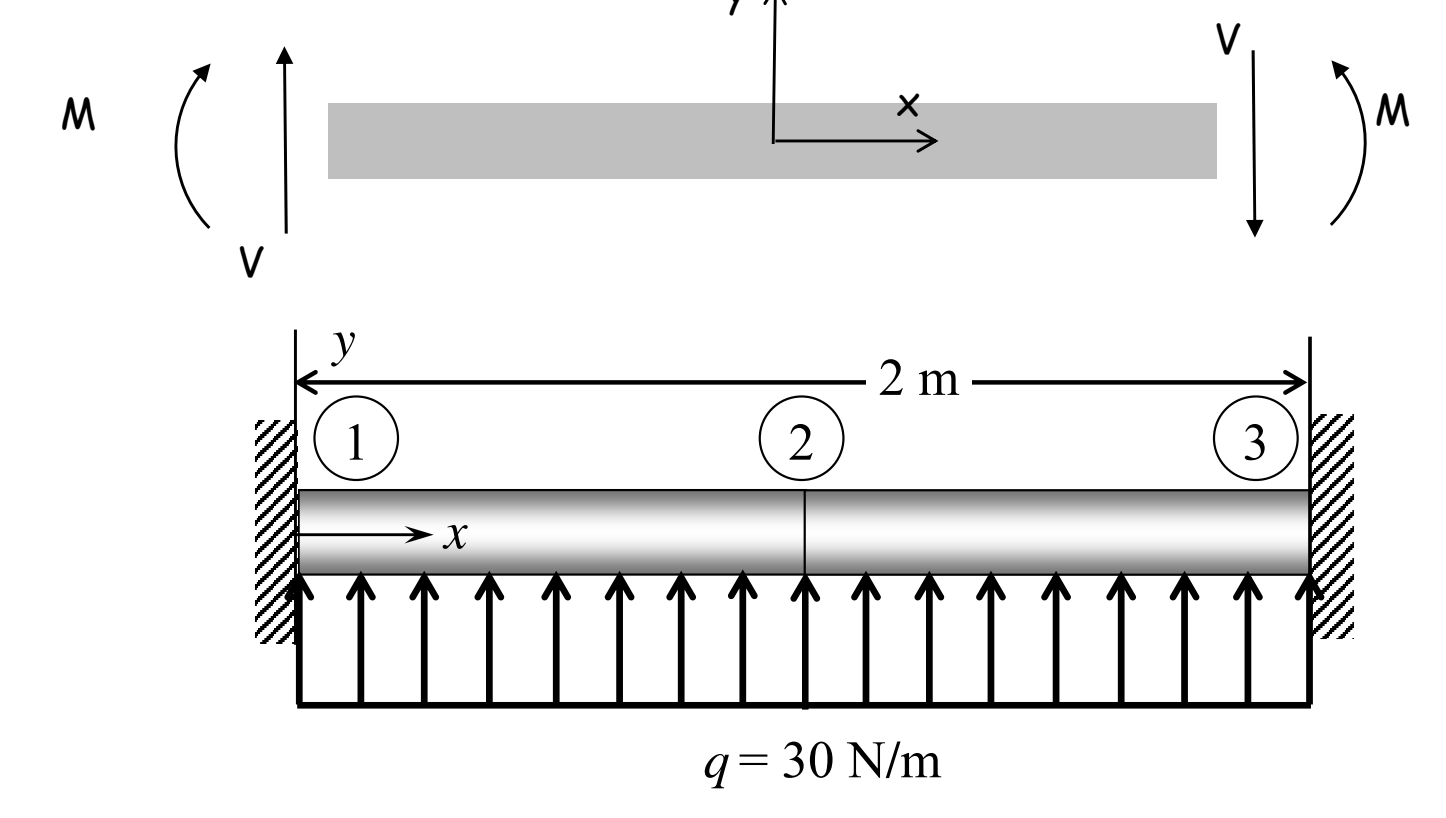

# SIMULATION SETUP

- Assembly, Instance
- Steps
  - Linear perturbation, Static
- Field output request
  - Check SF, Section forces and moments
- BCs
  - Initial, Encastre (clamped)
- Loads
  - Mechanical, Pressure (force/length for beam) or Line load (force/length), select upward, Uniform, 30
- Mesh
  - Element type, "Classical beam theory" or Euler beam theory, Cubic polynomial, (B23), Global element size = 0.2.
  - Generate elements: Mesh/Parts

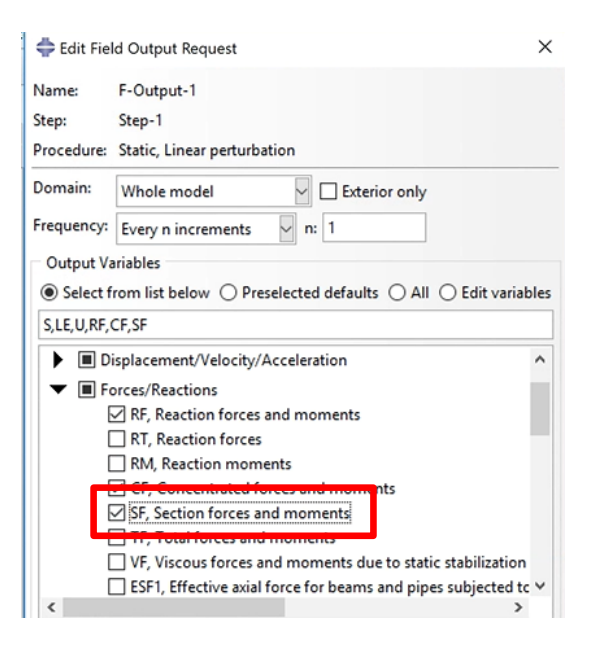

## POSTPROCESSING

- Analysis, Create Job, Data Check, Submit
- Results
- Deformed plot, Stress plots
  - Result/Field output, Section points, Top or Bottom
  - View/ODB Displace Option/Render beam profiles

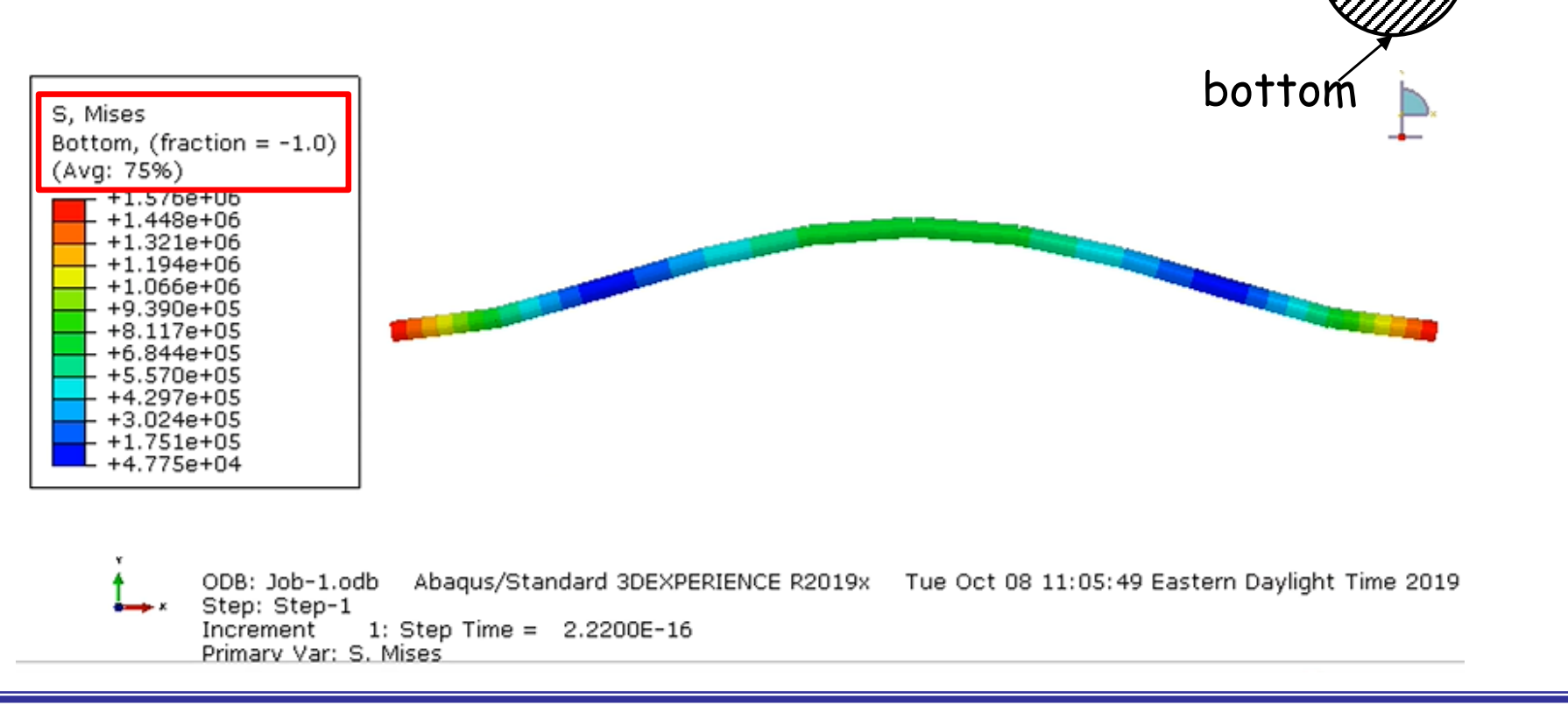

n2

nl

top

## SHOWING ELEMENT NORMAL

- Common Plot Options
  - Normals, check "Show normals", "On element"

| Common Plot Options                      |  |  |  |  |  |
|------------------------------------------|--|--|--|--|--|
| Basic Color & Style Labels Normals Other |  |  |  |  |  |
| Show normals  On elements  On surfaces   |  |  |  |  |  |
| Colors                                   |  |  |  |  |  |
| Face normal: 💻                           |  |  |  |  |  |
| Beam tangent:                            |  |  |  |  |  |
| Beam n1:                                 |  |  |  |  |  |
| Beam n2:                                 |  |  |  |  |  |
| Style                                    |  |  |  |  |  |
| Length: Medium                           |  |  |  |  |  |
| Line thickness: Arrowhead:               |  |  |  |  |  |
| OK Apply Defaults Cancel                 |  |  |  |  |  |

- Module part, View, Part Display Options
  - check "Render Beam Profile"

| Render Sty        |                                                               |
|-------------------|---------------------------------------------------------------|
|                   | /le                                                           |
| Wirefram          | me 🔘 Hidden 💿 Shaded                                          |
| Geometry          |                                                               |
| Show d            | otted lines in hidden render style                            |
| Show e            | dges in shaded render style                                   |
| Show si           | lhouette edges                                                |
| 🔲 Highlig         | ht only visible entities                                      |
| Face highli       | ghting: Stippling                                             |
| Curve refin       | ement: Coarse                                                 |
| Note: The<br>to t | e refinement setting will be applied only<br>he current part. |
| Mesh              |                                                               |
| Show: Ext         | erior edges                                                   |
| Show e            | dges in shaded render style                                   |
| 🔲 Highlig         | ht only visible entities                                      |
| Idealizatio       | ns                                                            |
| Render            | beam profiles                                                 |

## BENDING MOMENT DIAGRAM

- Result/Field Output/SM
- Contour Plot Options/Show tick marks for line elements

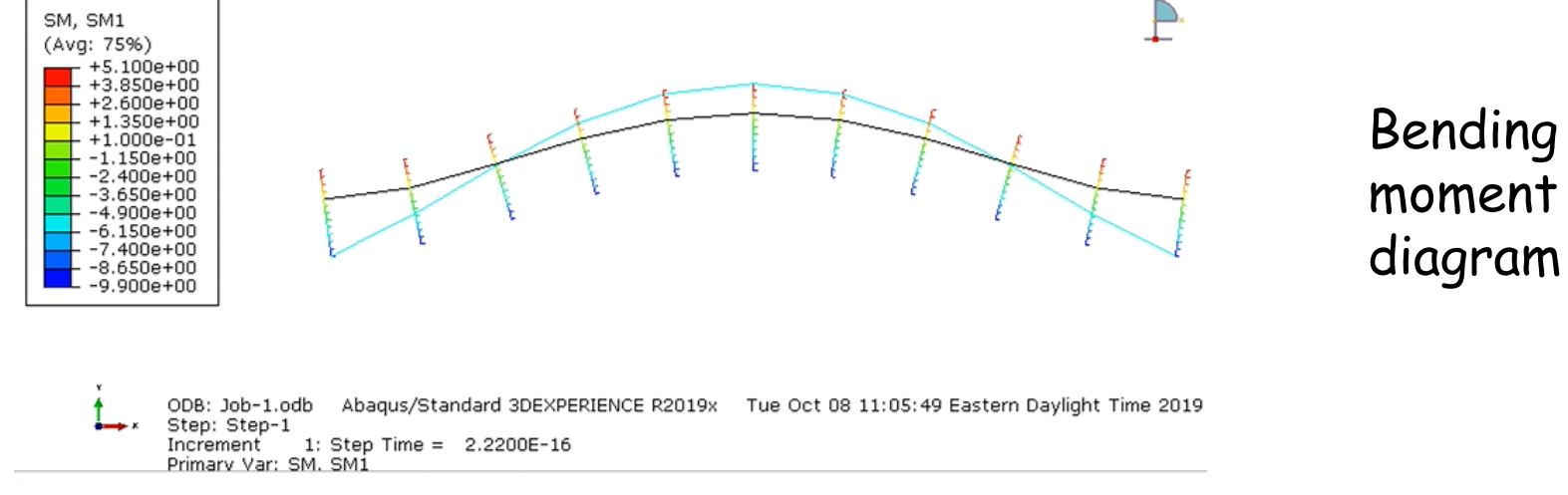

- Shear forces (SF2) are not available for B23 element
- Paths, Node list
   (first node #, last node #, inc)

| Edi<br>Name<br>Type:<br>Dath | t Node List Path<br>: Path-1<br>Node List | -                      |                | × |
|------------------------------|-------------------------------------------|------------------------|----------------|---|
|                              | Part Instance                             | Node Labels (Examples: | 5 5:10 5:10:2) | - |
| 1                            | PART-1-1                                  | 1:11:1                 |                |   |
| View                         | port selections:                          | dd Before Add After    |                | Ŧ |
|                              |                                           |                        | Const          |   |

#### BENDING MOMENT DIAGRAM cont.

XY Data from Path

#### XYData, path, X Values = Sequence ID

- Field output, SM1

|                                         | 🖉 🗇 Data Extraction                        |                                                                                                    |
|-----------------------------------------|--------------------------------------------|----------------------------------------------------------------------------------------------------|
| • •                                     | 💽 Create XY Data 📃 💌                       | Path: Path-1                                                                                                  |
| 💽 XY Data Manager                       | Source                                     | Model shape:      O Deformed      Undeformed                                                                  |
| Data Source                             | ODB history output                         | Point Locations:                                                                                              |
| Ourrent session Current ODB: Job-1.odb  | ODB field output                           | Include intersections                                                                                         |
| Name Description                        | Thickness                                  |                                                                                                    |
|                                         | Operate on XY data                         | X Values                                                                                                    |
|                                         | ASCII file                                 | True distance     X distance                                                                                  |
|                                         | Keyboard                                   | Normalized distance     Y distance     T                                                                      |
|                                         | Path                                       | Sequence ID 🔘 Z distance                                                                                      |
|                                         |                                            | Y Values                                                                                                    |
|                                         | Continue Cancel                            | Step: 1, Step-1                                                                                               |
|                                         | · · · · · · · · · · · · · · · · · · ·      | Frame: 1 Step/Frame                                                                                           |
|                                         |                                            | Field output variable: SM, SM1 (Avg: 75%) Field Output.                                                       |
|                                         |                                            | Note: Result option settings will be applied<br>to calculate result values for the current<br>step and frame. |
|                                         |                                            | Save As Plot Cancel                                                                                           |
|                                         |                                            |                                                                                                    |
| 2 4 4 4 1 4 1 4 1 4 1 4 1 4 1 4 1 4 1 4 | SM, SM1 (Avg: 75%): Seq Id. along 'Path-1' |                                                                                                    |

- To adjust font size of the XYData plot
  - Double click object to open a dialog box to adjust its properties (ex: double click the legend box to enlarge its font size)

## SHEAR FORCE IN TIMOSHENKO BEAM

- Change element type
  - Element type, "Timoshenko beam theory" or Mindlin beam theory, Shear flexible, (B21), Global element size = 0.2
- Field Output
  - Shear force output (SF2) is available

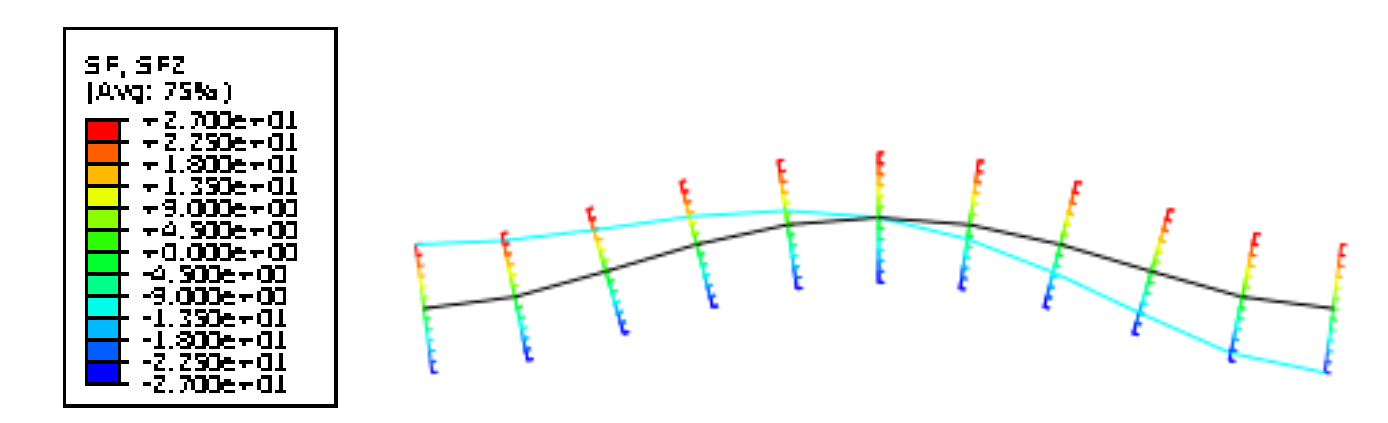

# **Buckling Tutorial**

# Buckling of Column

- In plane beam, we assume that axial deformation (bar) is independent of bending deformation (beam)
- This is normally true, but when the deformation is large or the force is large, the coupling effect become important

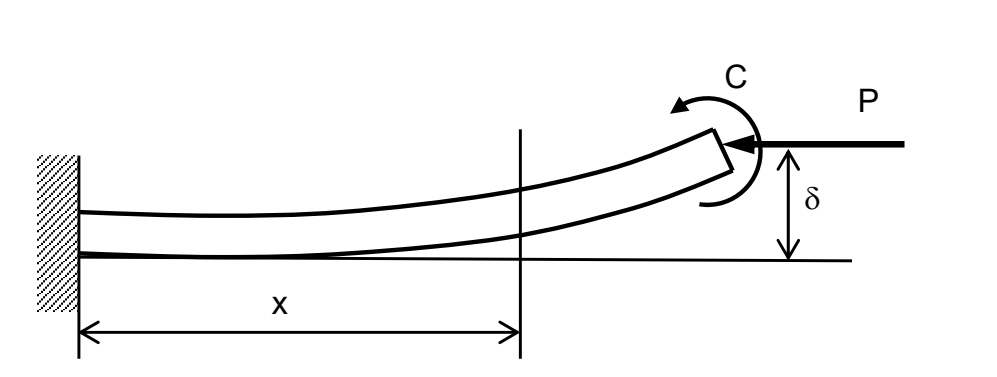

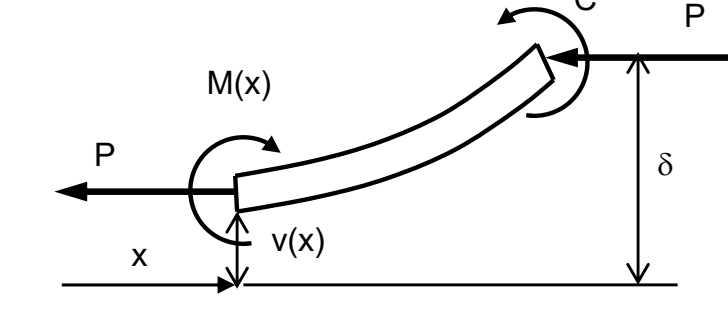

- Buckling: beam collapses under compressive axial load
- Critical load
  - When the compressive load is less than the critical load, the beam deforms as a bar
  - When the load reaches the critical load, the beam suddenly collapses

# Load Factor

- For a given applied load F, each element
   has axial element force P<sup>(e)</sup>
- · Load Factor
  - Let's assume that the structure is stable at the current load F
  - How much the load can increase before buckle?

$$P_{cr} = \lambda \cdot F \quad \longrightarrow \text{Load factor}$$

- Due to linearity, element forces will also be  $\lambda \cdot P^{(e)}$
- All elements will have different  $P^{(e)}$ , but  $\lambda$  will be the same
- The goal is to find  $\lambda$  when the structure becomes unstable

Instability \_\_\_\_\_ Large (infinite) displacement

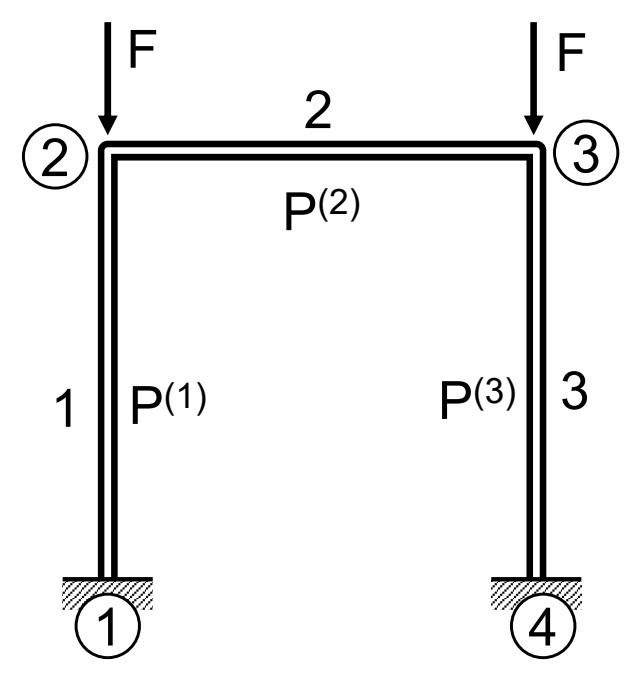

#### Finite Element Equation for Buckling

Stiffness + incremental stiffness

$$[\mathbf{K} - \lambda \mathbf{K}_{inc}]\{\mathbf{Q}\} = \{\mathbf{F}\}\$$

$$[\mathbf{k}_{inc}^{(e)}] = \frac{P^{(e)}}{30L} \begin{vmatrix} 36 & 3L & -36 & 3L \\ 3L & 4L^2 & -3L & -L^2 \\ -36 & -3L & 36 & -3L \\ 3L & -L^2 & -3L & 4L^2 \end{vmatrix} \begin{vmatrix} \mathbf{v}_i \\ \mathbf{\theta}_i \end{vmatrix}$$

Incremental stiffness

- The stiffness is reduced due to coupling effect of compressive load
  - $P_{cr} = \lambda \cdot F$

- $\lambda$ : Load factor, eigenvalue
- $P^{(e)}$ : Element force
- $P_{cr}$ : Critical load

#### Finite Element Equation for Buckling

$$[\mathbf{K} - \lambda \mathbf{K}_{inc}]\{\mathbf{Q}\} = \{\mathbf{F}\}\$$

- This matrix equation has a small displacement  $\{Q\}$  if  $[K \lambda K_{inc}]$  is positive definite
- Instability occurs when the matrix is singular

 $|\mathbf{K} - \lambda \mathbf{K}_{inc}| = 0$ 

Among many eigenvalues, the lowest one will be used to calculate the critical load

$$P_{cr} = \lambda \cdot F$$

# Buckling with Hinged Ends

- E = 20E6 psi, L = 200in, F = 1 lb, square section 0.5"X0.5"
- Theoretical buckling load = 25.7 lb

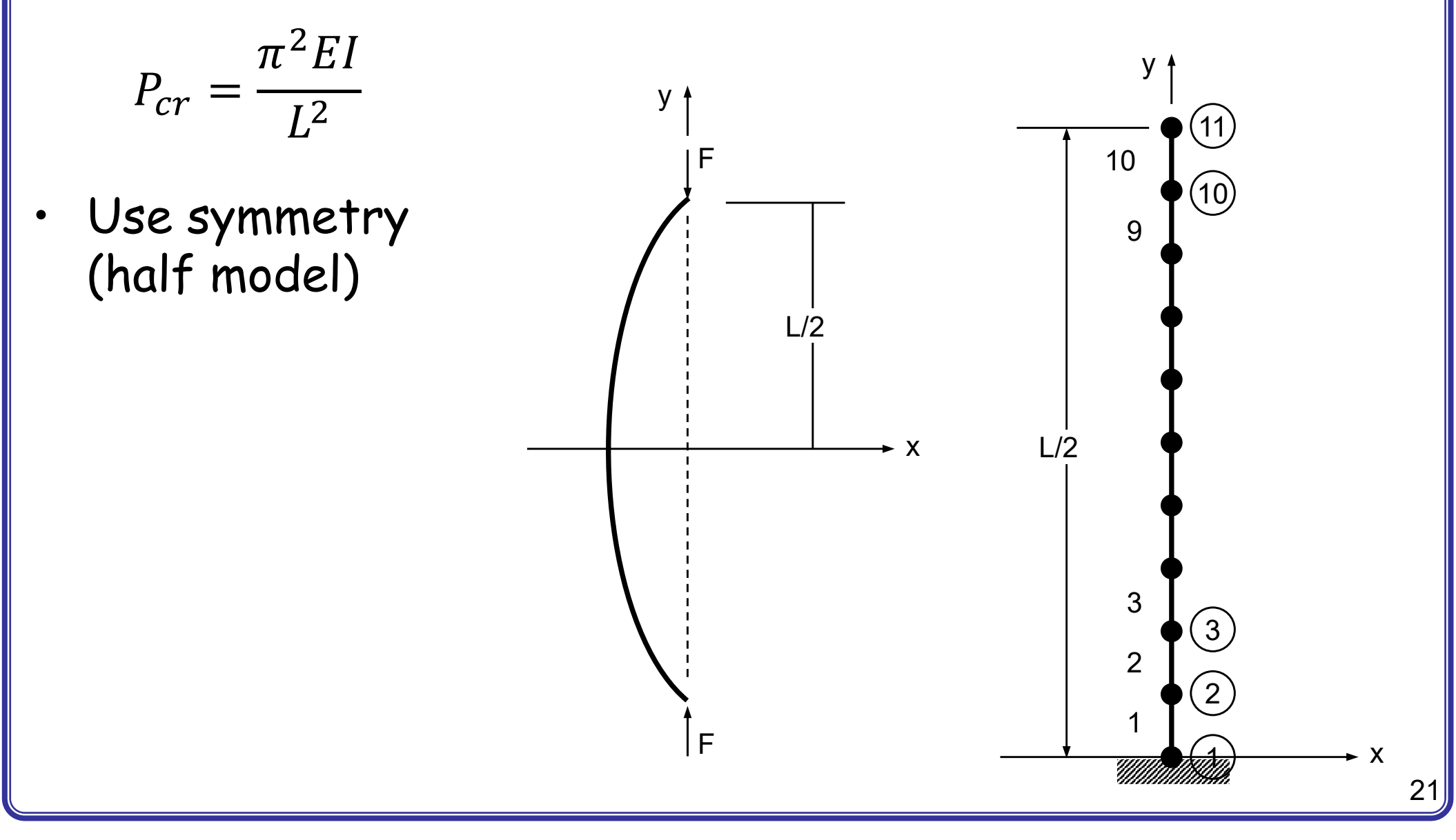

## GEOMETRY MODELING

- Parts, 2D Planar, Deformable, Wire, Approximate size = 200
- Create lines, (0,100), (0,0), Done
- Materials, Mechanical, Elasticity, Elastic, Young's modulus
   = 2E7, Poisson's ratio=0.3, OK
- Profiles, Rectangular, a=0.5, b=0.5
- Sections, Beam,
   Profile name = Profile-1
   Material name = Material-1
- Part, Section Assignment, "Select the line", Done, Section = Section-1

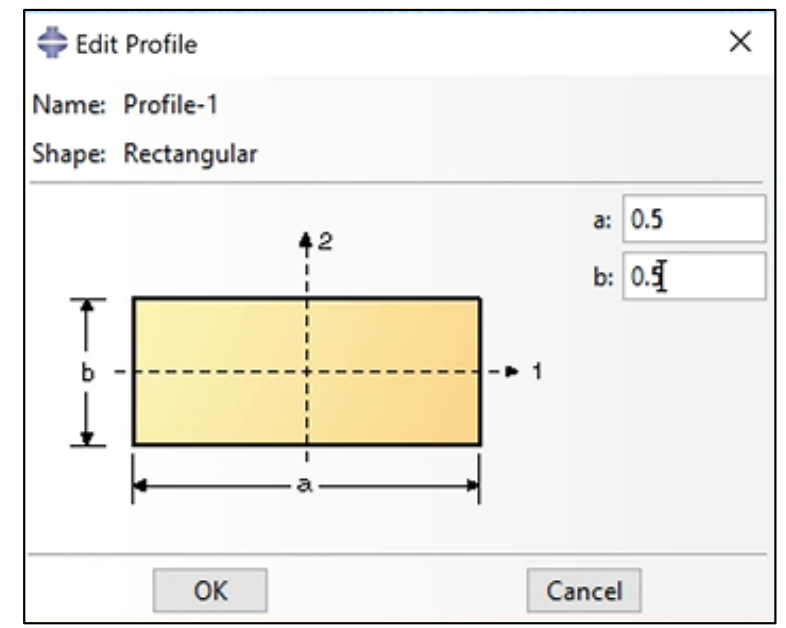

# MESHING

- Module = Property
- Assign beam orientation, 📽 "Select the line", Done, n1 direction = (0, 0, -1), OK
- Parts, Mesh
- Mesh, Element Type, "Select the line", Done, Standard, Beam, Linear, Cubic formulation, OK
- Seed, Edges, "Select the line", Done, By number, Number of elements = 10, OK
- Mesh, Part..., Yes
- View, Part Display Option, Mesh, Show node labels, Show element labels, OK

## MESHING

- Assembly, Instance, Part-1, OK
- Steps, Linear perturbation, Buckle, Number of eigenvalues requested = 5
- BCs, Step=Initial, Displacement/Rotation, "Select top node", Done, U1, OK
- BCs, Step=Initial, Displacement/Rotation, "Select bottom node", Done, U2, UR3, OK
- Loads, Step-1, Concentrated force, "Select top node", Done, CF2=-1
- Jobs, Job-1, Continue..., OK
- "Right click on Job-1", Submit
- "Right click on Job-1", Results

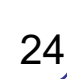

F=1

000

U2=UR3=0

U1=0 ğ

## POSTPROCESSING

Session Data

ė 🦰

Output Databases (1)

Job-1.odb

Steps (1)

Step-1

History Output

Frames (6)

Frame: 1

- Output Database, Job-1.odb, Steps, Step-1, Frames, "Select Frame:1"
- Plot Deformed Shape, "EigenValue = 25.702"
- Frame: 2 Frame: 3 Repeat for other frames Frame: 4 Frame: 5 EigenValue=25.702 EigenValue=642.88 EigenValue=2092.4 EigenValue=231.33 EigenValue=1261.8 ard 3DEXPERIENCE R2019x EXPERIENCE R2019x ard 3DEXPERENCE R2019x ard 3DEXPERENCE R2019x ard 3DEXPERIENCE R2019x 92.4 1.33 2.88 51.8 actor: +1.000e+01 cale Factor: +1.000e+01 cale Factor: +1.000e+01 cale Factor: +1.000e+01 cale Factor: +1.000e+01

#### MIRROR IMAGE

 View, ODB Display Options, Mirror/Pattern, Mirror plane = XZ

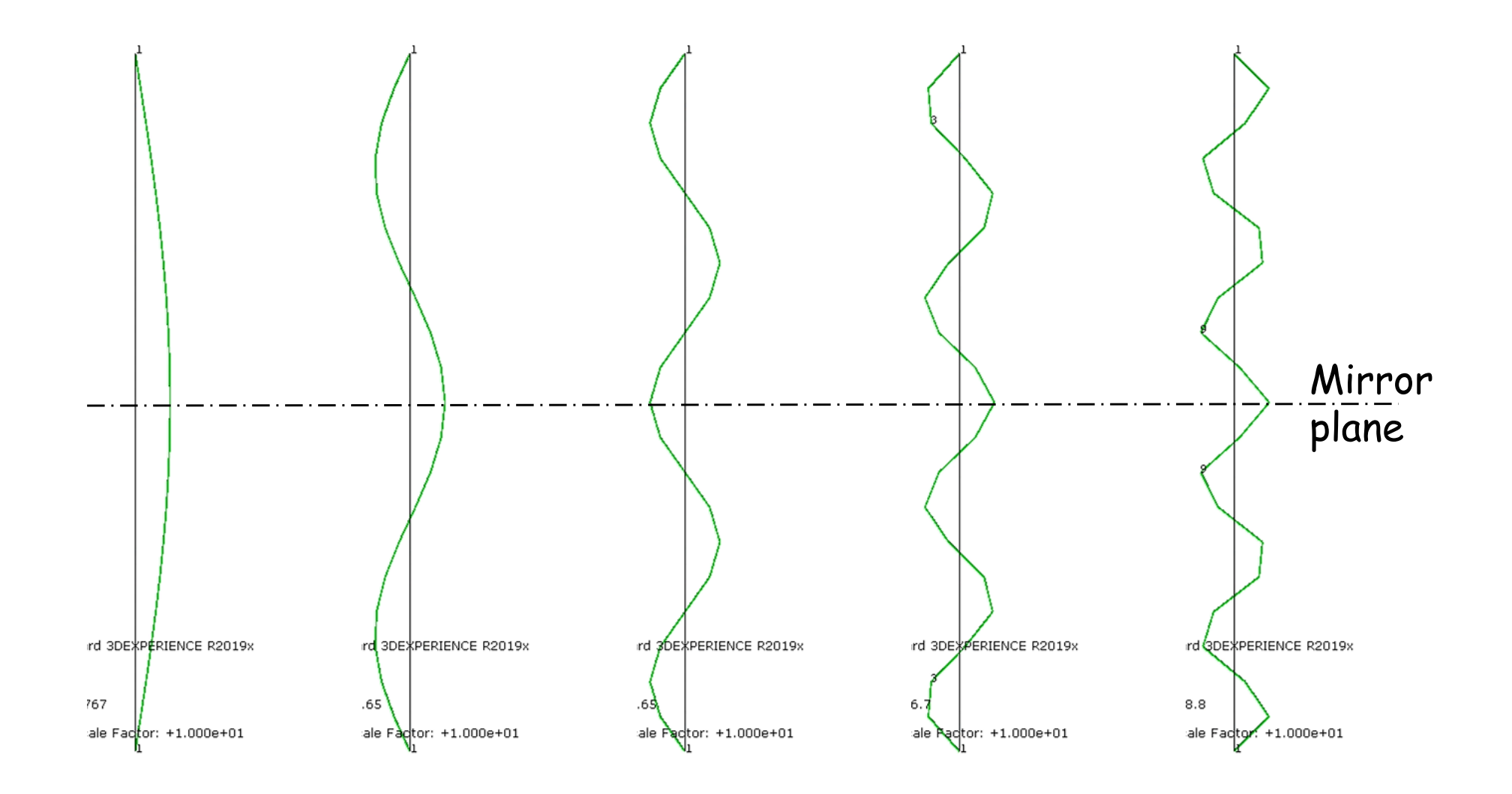

#### UNDERSTAND BUCKLING LOAD

| Eigen  | Buckling load |                 |
|--------|---------------|-----------------|
| F=1 lb | F=10 lb       | P <sub>cr</sub> |
| 25.702 | 2.5702        | 25.702          |
| 231.33 | 23.13         | 231.33          |
| 642.88 | 64.28         | 642.88          |
| 1261.8 | 126.18        | 1261.8          |
| 2092.4 | 209.24        | 2092.4          |

Buckling Load = Applied force \* Eigenvalue

The lowest buckling load is the most important!!